## How to Access Clever

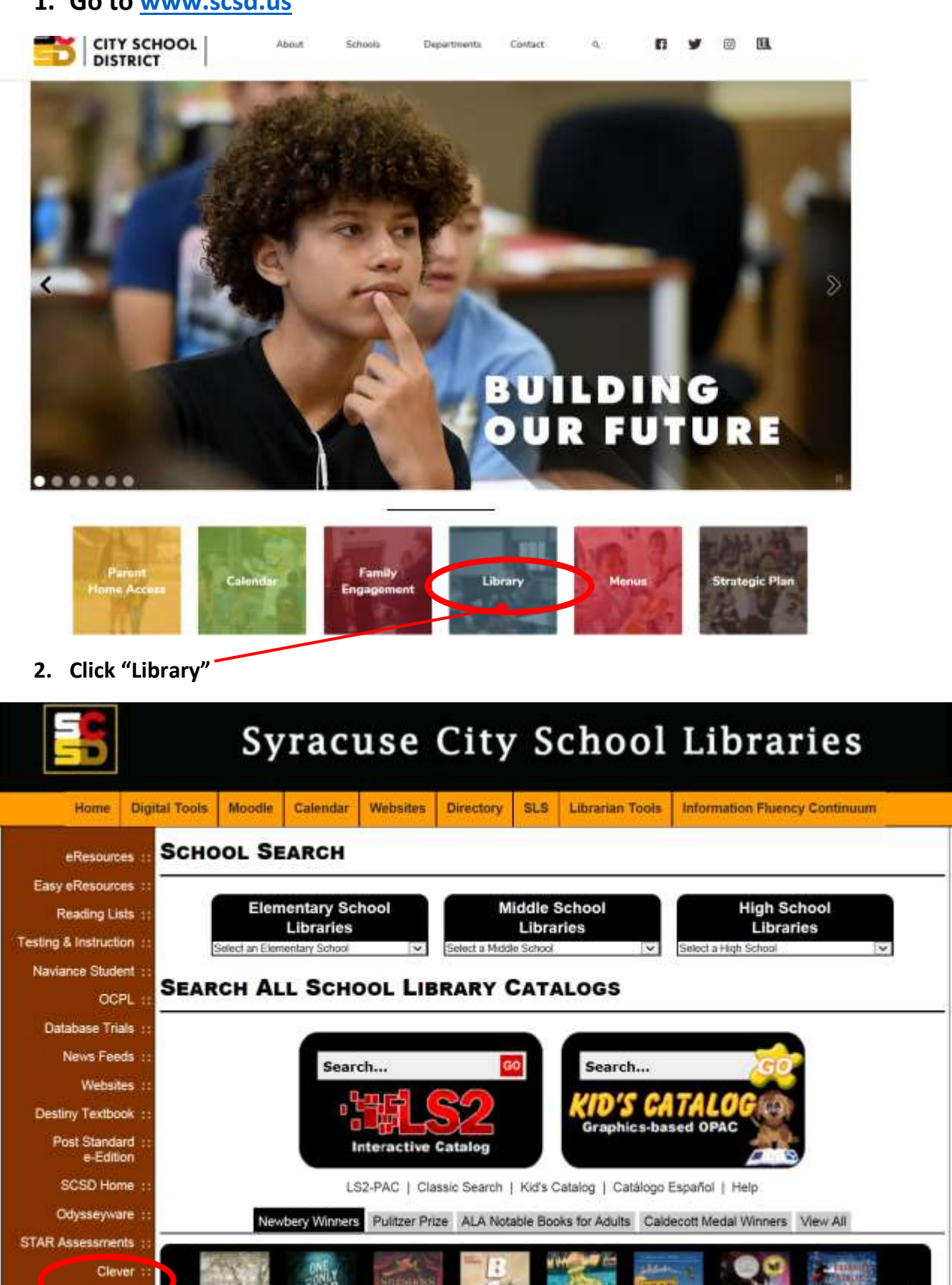

## 1. Go to www.scsd.us

## 3. Click "Clever"

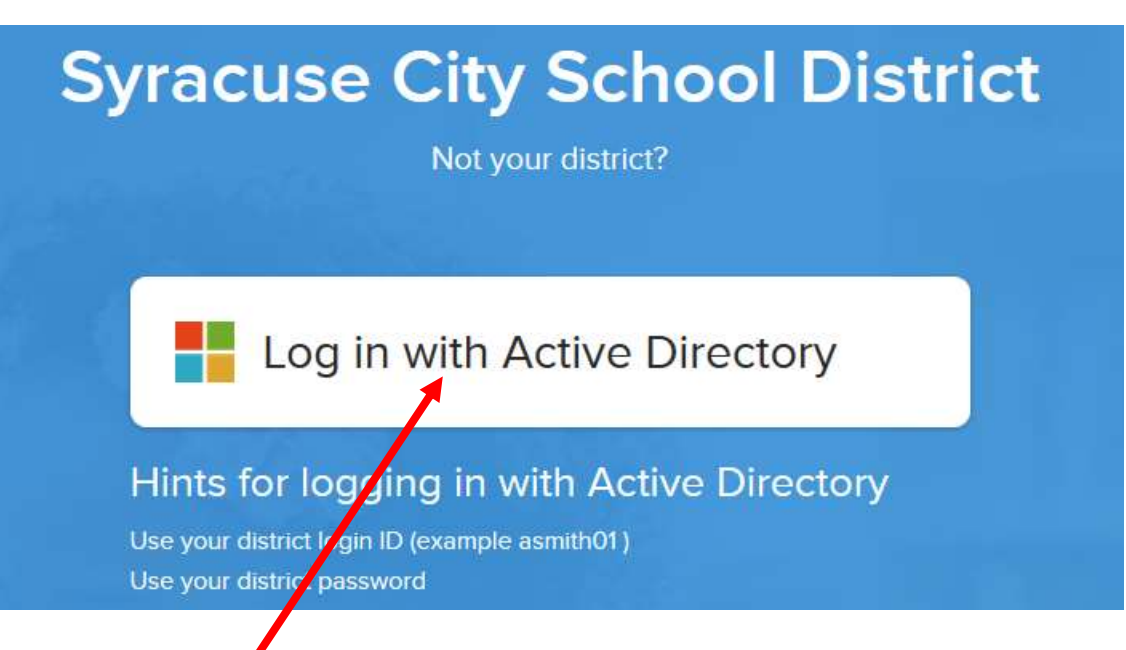

## 4. Click "Log in with Active Directory"

| -C                                           |  |
|----------------------------------------------|--|
|                                              |  |
|                                              |  |
|                                              |  |
| Sign in with your organizational account     |  |
| someone@example.com                          |  |
| Password                                     |  |
| Sign in                                      |  |
| Syracuse City School District                |  |
| Welcome to the new SCSD single sign on page! |  |
|                                              |  |

5. Log in with your User name and Password